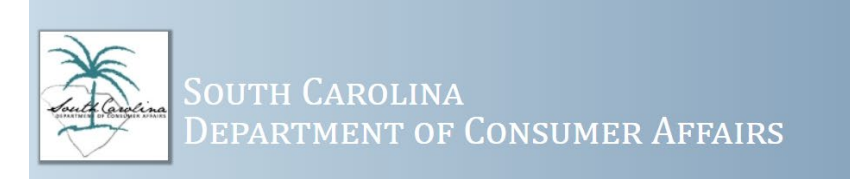

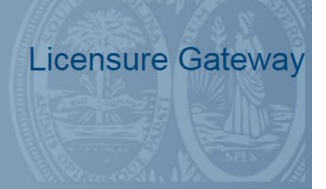

## USER GUIDE: PRINTING CERTIFICATES FOR REGISTERED CREDITORS, PHYSICAL FITNESS, PRENEED PROVIDERS & CREDIT COUNSELING ORGANIZATIONS

- Log into the Licensure Gateway at <u>https://dcagateway.sc.gov/</u>. To login you <u>must</u> use the email address you used when you logged into the Licensure Gateway successfully the last time.
- If you have forgotten your password, you may reset it by clicking on Reset Password. An email to reset your password will be sent to the email address you used when you <u>the last time you logged into the</u> <u>Licensure Gateway.</u>

| South Carolina<br>Department of                                                                                                    | Consumer Affairs                                                                                                    | Licensure Gateway                                            |
|----------------------------------------------------------------------------------------------------|----------------------------------------------------------------------------------------------------|--------------------------------------------------------------|
| Welcome to the Licensur<br>This system is used to provide a sir<br>documents, change of address, onl<br>all license applications and renewal | re Gateway!<br>ngle portal to manage licenses and listings. It<br>line applications and many more features. Th<br>ls. | : grants access to printable<br>le Gateway is used to submit |
|                                                                                                    | Email/Username Password Login                                                                                         |                                                              |
|                                                                                                    | Register Nowl Reset Password                                                                                          |                                                              |

3. Under Organizations, click on Name of the Organization

| South Carolin<br>Department of                        | NA<br>DF CONSUMER AFFAIRS |                 | icensure Gateway                |
|-------------------------------------------------------|---------------------------|-----------------|---------------------------------|
| A Home 🗧 User Options                                 |                           | Account Profile | Contact SCDCA C+ Logout         |
| Warning: You are currently authenticated via the Lice | nsure Management System.  |                 |                                 |
|                                                       |                           |                 | Background Check<br>Not on file |
| Contact Info / Licenses                               |                           |                 | *                               |
| Contact Info Licenses                                 |                           |                 |                                 |
| There were no licenses/certificates found under yo    | ur profile.               |                 |                                 |
|                                                       |                           |                 |                                 |
| Organizations Unauthorized Apps Pendin                | g Invoices Paid Invoices  | 14 august       |                                 |
| LC                                                    | GREER                     | SC              |                                 |
| Showing 1 to 1 of 1 entries                           | Show 10 v entries         |                 | Previous 1 Next                 |

## 4. Click on Locations

|                                                                       |                                                                          |                                                                        | L                 | icensure G     | atew       |
|-----------------------------------------------------------------------|--------------------------------------------------------------------------|------------------------------------------------------------------------|-------------------|----------------|------------|
| DEPAR                                                                 | TMENT OF CONSU                                                           | MER AFFAIRS                                                            |                   |                |            |
| ✿ Home                                                                |                                                                          |                                                                        | L Account Profile | Ocontact SCDCA | C+ Logo    |
| Warning: You are currently auther                                     | iticated via the Licensure Management                                    | System.                                                                |                   |                |            |
|                                                                       |                                                                          |                                                                        |                   |                |            |
| Contact Info / Licenses                                               |                                                                          |                                                                        |                   |                |            |
| Contact Info Licenses                                                 |                                                                          |                                                                        |                   |                |            |
| Consumer Grantor Notifica<br>Registration #<br>Expiration: 01/31/2018 | tion Max Rate (Credit Sales<br>Registration #<br>Expiration: 01/31/2018  |                                                                        |                   |                |            |
| Representatives Locations                                             | Unauthorized Apps Pending in<br>nued during the renewal process, will si | voices Paid Invoices<br>ill be listed below until the certificate expi | res               |                |            |
| Location Name                                                         | LT Address                                                               | 11 City                                                                |                   | Add L          | ocation(s) |
| LLC                                                                   |                                                                          | SPARTANBURG                                                            |                   | SC             |            |
| Showing 1 to 1 of 1 entries                                           | Show 10                                                                  | entries                                                                |                   | Previous       | 1 Next     |

User Guide: Printing Certificates for Registered Creditors, Physical Fitness, Preneed Providers & Credit Counseling Organizations 5. Click on the name of the location you wish to print.

| Home Tuser Ontions                                                         |                                                                |                          |       | Contact SCDCA | C+L ocout   |
|----------------------------------------------------------------------------|----------------------------------------------------------------|--------------------------|-------|---------------|-------------|
|                                                                            |                                                                |                          |       | Conditioned   | C. Logoal   |
| Warning: You are currently authentica                                      | ated via the Licensure Manageme                                | ent System.              |       |               |             |
|                                                                            | ЦС                                                             |                          |       |               |             |
| Contact Info / Licenses                                                    |                                                                |                          |       |               | *           |
| Contact Info                                                               |                                                                |                          |       |               |             |
| Consumer Grantor Notification<br>Registration #:<br>Expiration: 01/31/2018 | Max Rate (Credit Sa<br>Registration #:<br>Expiration: 01/31/20 | tive<br>les)<br>18       |       |               |             |
| Representatives Locations                                                  | Unauthorized Apps Pending                                      | g Invoices Paid Invoices | pires |               | or stion(s) |
| A - any locations that are discontinue                                     |                                                                |                          |       | AUG LO        |             |

6. Click on the Active tile for the certificate you want to print. This screen indicates we are printing the certificate for the Consumer Grantor Notification.

| South Car                                                                           | OLINA                                                                              |         | Ĺ               | icensure G    | atewa    |
|-------------------------------------------------------------------------------------|------------------------------------------------------------------------------------|---------|-----------------|---------------|----------|
| Home User Options                                                                   | NT OF CONSUMER                                                                     | AFFAIRS | Account Profile | Contact SCDCA | C+ Logou |
| Warning: You are currently authenticated vi                                         | a the Licensure Management System.                                                 |         |                 |               |          |
|                                                                                     | LLC                                                                                |         |                 |               |          |
| Contact Info / Licenses                                                             |                                                                                    |         |                 |               | ~        |
| Consumer Grantor Notification -<br>Location<br>License #:<br>Expiration: 01/31/2018 | Active Active Max Rate (Credit Sales) - Location License #: Expiration: 01/31/2018 |         |                 |               |          |
| Representatives Pending Invoices                                                    | Paid Invoices                                                                      | City    | 11 State        |               |          |
| No Data available                                                                   | THORE                                                                              | er city | +1 State        |               |          |
| Chamine Die Dief Diesting                                                           | Show 10 entries                                                                    |         |                 | Province      | -        |

**7**. Select Print Certificate of Approval to print the Certificate. Select the back arrow key to print other certificates as needed.

| Source DEPA                                                                      | γη Carolina<br>artment of Consume                                                      | Licensure Gateway<br>R AFFAIRS                                                                                                    |
|----------------------------------------------------------------------------------|----------------------------------------------------------------------------------------|----------------------------------------------------------------------------------------------------|
| Home 🖬 User Options                                                              | i                                                                                      | 💄 Account Profile 🛛 O Contact SCDCA 🕞 Logout                                                                                                    |
| Warning: You are currently a                                                     | uthenticated via the Licensure Management System                                       |                                                                                                    |
|                                                                                  | LLC » Consumer Granto                                                                  | or Notification - Location                                                                                                    |
| License #:                                                                       | LLC » Consumer Granto<br>Date Issued: 01/13/2017                                       | or Notification - Location Options                                                                                                    |
| License #:<br>Status: Active<br>Print Certificate of App                         | LLC » Consumer Granto<br>Date Issued: 01/13/2017<br>Expiration: 01/31/2018<br>111 Days | or Notification - Location           Options           No options are available at this time.                                                          |
| License #:<br>Status: Actve<br>Print Certificate of App                          | Date Issued: 01/13/2017<br>Expiration: 01/31/2018<br>111 Days                          | or Notification - Location           Options           No options are available at this time.           Files                                          |
| License #:<br>Status: Active<br>Print Certificate of App<br>Current Applications | LLC » Consumer Granto<br>Date Issued: 01/13/2017<br>Expiration: 01/31/2018<br>111 Days | Der Notification - Location          Options         No options are available at this time.         Files         No files are available at this time. |